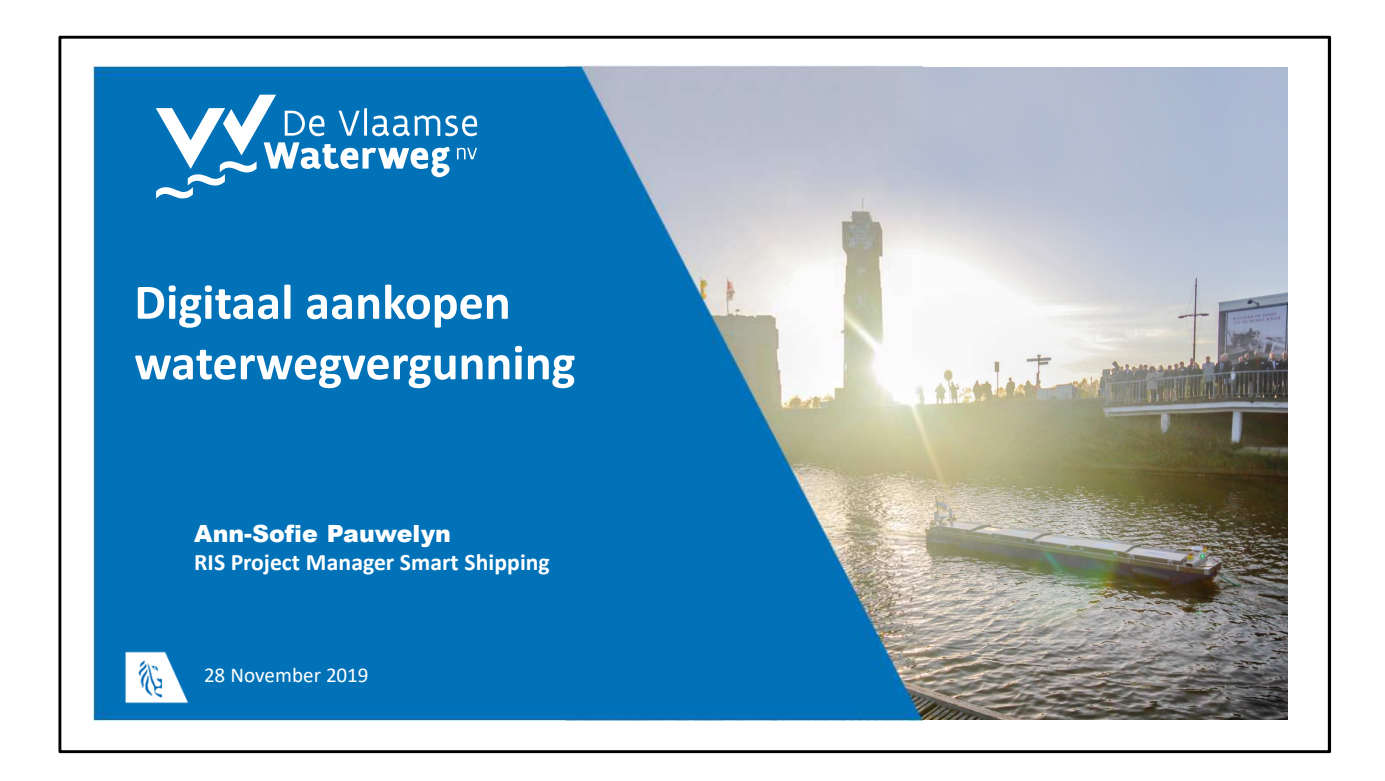

Vanaf 2020 digital aankopen van je waterwegvergunning via www.visuris.be

Wat heb je nodig:

- Een computer
- Internettoegang
- Betalingsapp/bakje van de bank: dit is wat je normaal nodig hebt om in de webshop van DVW iets te bestellen.

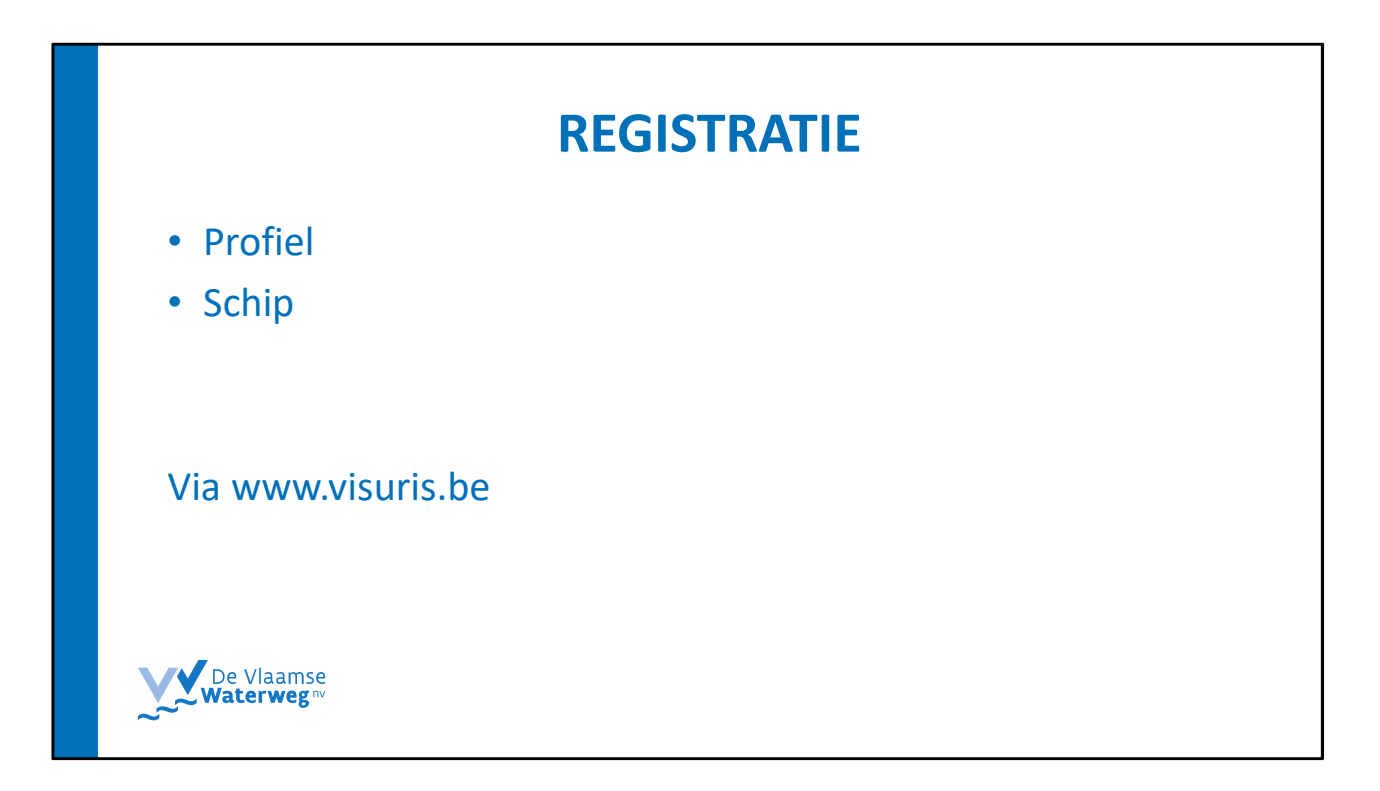

Om ervoor te zorgen dat je niet altijd alle gegevens over jezelf en je schip moet gaan intypen elke keer je een waterwegvergunning wil aankopen, moet je eerst jezelf en je schip (behalve als je geen schip bezit) registeren op www.visuris.be

Dit is een eenmalige registratie.

|                                                     |                                                         | Registratie                                                                                                    | •                                                                                                    |       |
|-----------------------------------------------------|---------------------------------------------------------|----------------------------------------------------------------------------------------------------|----------------------------------------------------------------------------------------------------|-------|
| www.visuris.be<br>← → ♡ ⋒ ♡ https://www.visuris.be/ |                                                         |                                                                                                    |                                                                                                    | □☆☆&Ю |
|                                                     | VLAANDEREN.be / De Vlaamse Waterweg                     |                                                                                                    | Een probleem melden / Contacteer ons / NL ~                                                                                                    |       |
|                                                     | VisuRIS                                                 |                                                                                                    | Zoeken                                                                                                    |       |
|                                                     | Actueel Waterweg Diensten                               | Over RIS Pleziervaart                                                                                                    | Aanmelden >                                                                                                    |       |
|                                                     | HUDDEG SITUATIE                                         | X AMO/200 Kot C                                                                                                    | RESPLANER<br>Second Second Secon                                                                                                    |       |
|                                                     | RECENTE SCHEEPVAARTBERICHTEN                            | RECENTE HYDROMETEO GEGEVENS                                                                                                    | NIEUWSBERICHTEN                                                                                                    |       |
|                                                     | ausr/1998/00         24/19/2019           opport/out_al | Anama Anidalitis Bri / Johnson<br>Johnson Anidalitis Bri / Johnson<br>Wijingem Afwaarts/Alberki<br>Alitis m T<br>Animan Stalis Afwaarts EHT Gij/Leeschelde<br>Admicram Stalis Afwaarts Gitt Gij/Leeschelde<br>Admicram Stalis Afwaarts gegevens | <ul> <li>Resummand#EREN BUIL AT ROP<br/>Varial Tanomate 2003 allien en<br/>stabilisaringsverken aanstale 2014 te Mol.<br/>Woord dess aufbeingsverken in a her nodig dat, dess<br/>skul in en extra faus built en gestald<br/>te vueden. In er verste faus built en gestald<br/>en variation and an en extra faus built en gestald<br/>en variation and an en extra faus built en gestald<br/>en variation and an en extra faus built en extra faus<br/>en variation and an extra faus built en extra faus<br/>en variation and extra faus built en extra faus<br/>en variation en extra faus built en extra faus<br/>en variation en extra faus built en extra faus<br/>en variation en extra faus en extra faus en extra faus<br/>en extra faus en extra faus en extra faus<br/>en extra faus en extra faus en extra faus en extra faus<br/>en extra faus en extra faus en extra faus en extra faus en extra faus<br/>en extra faus en extra faus en extra faus en extra faus<br/>en extra faus en extra faus en extra faus en extra faus en extra faus en extra faus en extra faus en extra faus en extra faus en extra faus en extra faus en extra faus en extra faus en extra faus en extra faus en extra faus en extra faus en extra faus en extra faus en extra faus en extra</li></ul> |       |

Visuris heeft dit als startpagina.

Een account aanmaken kan door te klikken op registreer (rood omcirkeld). Heb je al een account, dan klik je op aanmelden.

|                  |                                                                                                    | Regis                                                                                                    | tratie                                                                                                    |                                                                                                    |  |
|------------------|----------------------------------------------------------------------------------------------------|----------------------------------------------------------------------------------------------------|----------------------------------------------------------------------------------------------------|----------------------------------------------------------------------------------------------------|--|
| Maak een account | aan                                                                                                    |                                                                                                    |                                                                                                    |                                                                                                    |  |
|                  |                                                                                                    |                                                                                                    |                                                                                                    |                                                                                                    |  |
|                  | VLANUCERBLEE De Vlaamse Waterweg                                                                                                    | :                                                                                                    | Een pr                                                                                                    | oblecm melden / Contracteer ons / NL =                                                                           |  |
|                  | Actueel Waterweg MAAK EEN ACCOUNT A/ Gebruik onderstaande wizard om je ac                                                                                 | Diensten Over RIS Piezi<br>AN<br>count aan te maken, heb je een vraag ove                                                                                                    | ervaart<br>r dit proces kijk dan even op deze pagina.                                                                                                    | 🛦 Aanmelden >                                                                                                    |  |
|                  | Selecteer het profiel dat het beste bij je pas                                                                                                    | ż                                                                                                    |                                                                                                    |                                                                                                    |  |
|                  | Schipper<br>Wil je als eigenaar één of meerdere Ivb. als<br>te kiezen. Na een succesvolle registratie. kr<br>betrekking tot je schip of schepen en de bi  | i rederl schepen registreren, dien je deze rol<br>ijg je toogang tot alle gagevens met<br>ijhorende reizen.                                                                                                    | Terminalbeheerder<br>Wanneer je een concessiëhouder van een o<br>dien je deze rol te kiezen. Deze rol geeft je v<br>van deze locatie te doen, alsook bepaalde n | verslagiocatia langs de waterweg bent.<br>de mogelijkheid om het volledige beheer<br>ottificaties in te szellen. |  |
|                  | Pleziervaart.<br>Ben je de eigenaar van een pleziervaartuig                                                                                               | , dien je deze rol te kiezen.                                                                                                    | Recreatie<br>Ben je geinteresseerd in scheepvaartbericht<br>waterwegen, maar heb je geen eigen vaartu                                                           | en of andere informatie over de<br>ig. dien je deze rol te gebruiken.                                            |  |
|                  | Logistiek<br>Behoor je tot de logistieke keten die het tr<br>(verlader, agent), dien je deze rol te kieze<br>het schip, kan je het schip volgen en notifi | ransport over de waterweg organiseert<br>in. Miss goedkeuring van de eigenaar van<br>cedies instellen.                                                                                                    |                                                                                                    |                                                                                                    |  |
|                  | Volgende                                                                                                    |                                                                                                    |                                                                                                    | Annuleren                                                                                                    |  |
|                  | Nuttige links                                                                                                    | Populair                                                                                                    |                                                                                                    | RIS EVERGEM                                                                                                    |  |
|                  | > <u>De Vlaamse Waterweg nv</u><br>> <u>Ri5 definities</u><br>> <u>Ri5 su</u><br>> Waterinfo                                                              | <ul> <li><u>Actueel verkeersbeeld</u></li> <li><u>Reisplanner</u></li> <li><u>Scheepvaartberichten</u></li> <li><u>Scheepvaartberichten</u></li> <li><u>Scheepvaartceglementering</u></li> <li><u>Gegevensbeheer</u></li> </ul> | Havenstraat 44     3500 Hasselt     ris.hasselt@vlaamsewaterweg.be     Route berekenen ce                                                                       | Ringvaart 1 9030 Mariakerke     ris.evergem@vkamsevaterweg.be     Route berekenen cr                             |  |
|                  | Algemene voorwaarden   Gerealiseerd d                                                                                                    | oor ALSIC   SIGGIS                                                                                                    |                                                                                                    |                                                                                                    |  |

Als je op registreer hebt geklikt, kom je op deze pagina uit. Hier moet je kiezen welk soort account je wil.

Als je pleziervaarder bent, druk je op het kadertje pleziervaart en daarna klik je op volgende.

|   | Registratie                                                                                                    |
|---|----------------------------------------------------------------------------------------------------|
| ľ | VLAMORIZINDa / De Valanner Waterweg Een geskleren melden / Contactor ons / M                                                                                                    |
|   | Actual       Valuer Valuer       Over RIS       EV/D0041         CALLER       Annualdan 2         Dis produit ains te malans, zai je volgende stappen doorlogen                                                                                                    |
|   | Nuctige links     Populair     RIS HASSELT     RIS EVERGEM       - Durbingment Mitterungs gar     - VITS-Globalds     Interventions 44     Risponsh 1       - Mitterbangen en Zestatual INV     - Mitterbangen en Zestatual INV     - Mitterbangen en Zestatual INV     - Mitterbangen en Zestatual INV       - Alboid     - Stold and Sestatual INV     - Mitterbangen en Zestatual INV     - Mitterbangen en Zestatual INV     - Mitterbangen en Zestatual INV       - Alboid     - Stold and Sestatual INV     - Mitterbangen en Zestatual INV     - Mitterbangen en Zestatual INV     - Mitterbangen en Zestatual INV       - Stold and Sestatual INV     - Mitterbangen en Zestatual INV     - Mitterbangen en Zestatual INV     - Mitterbangen en Zestatual INV       - Stold and Sestatual INV     - Mitterbangen en Zestatual INV     - Mitterbangen en Zestatual INV     - Mitterbangen en Zestatual INV       - Stold and Sestatual INV     - Stold And Sestatual INV     - Mitterbangen en Zestatual INV     - Mitterbangen en Zestatual INV       - Stold and Sestatual INV     - Stold And Sestatual INV     - Stold And Sestatual INV     - Mitterbangen en Zestatual INV       - Stold And Sestatual INV     - Stold And Sestatual INV     - Stold And Sestatual INV     - Stold And Sestatual INV       - Stold And Sestatual INV     - Stold And Sestatual INV     - Stold And Sestatual INV     - Stold And Sestatual INV |
|   | Vlasnideren     vlaurisbe is een officiële webikte van de Vlaamse overheid       Verbeddig write     vlaurisbe is een officiële webikte van de Vlaamse overheid                                                                                                    |

Daarna kom je op een pagina met wat uitleg over welke gegevens je kan aanleveren om je profiel volledig te maken.

- Je zal enkele persoonlijke gegevens moeten invullen (zodat we weten wie je bent, naar welk adres we een factuur moeten sturen, hoe we je kunnen bereiken)
- Je kan (niet verplicht) ook je schip registreren. Zo wordt je profiel gelinkt aan je schip. Op die manier kan het systeem onthouden wat bv de afmetingen van je schip zijn en hoef je dat niet meer opnieuw in te vullen bij het bestellen van een waterwegvergunning.

Druk op volgende om verder te gaan

|                                                                                | Registrati          | e             |  |
|--------------------------------------------------------------------------------|---------------------|---------------|--|
|                                                                                |                     |               |  |
| VISURIS                                                                        |                     | Zoelen Q      |  |
| Actueel Waterweg Diensten                                                      | Over RIS DEV DEV!!! | 🔺 Aanmelden > |  |
| Val hier je personelijke geneens in<br>voornaame naame                         |                     |               |  |
| functie Teal*                                                                  | ~                   |               |  |
| Emails                                                                         | Facturatie email*   |               |  |
| Wachenoord-<br>Bittineties & Sankters waarwan ministens 1<br>speciaal tolken J |                     |               |  |
| itemaal wachtwoorde                                                            |                     |               |  |
| Telefoonsummer                                                                 |                     |               |  |
| GM nummer (primairle GUM nummer (accurdair)                                    |                     |               |  |
| Strat en hulsrummere                                                           | ]                   |               |  |
| Poscoor* Centerto*                                                             | Lano*               |               |  |

Eerst geef je je persoonsgegevens in.

**Adresgegevens natuurlijk persoon**: verplicht in te vullen. De adresgegevens worden automatisch toegevoegd in de accountgegevens van de webshop.

Straat en huisnummer Postcode Gemeente Land GSM-nummer

Druk op volgende

| Registratie                                                                                                    |
|----------------------------------------------------------------------------------------------------|
| VLANKCERINA / Dr Vlaamor Waterweg     Een problems melden / Contactor con / N       Visure     Zenter                                                                                                    |
| Accued     Warrweg     Detrotter     Detrotter     Accuedition 5       REGISTREREN<br>Wag hier de schope die in we beher zijn tee<br>Schop consignin     Detrotter     Detrotter       Torgen     Vegen die     Accuedition 5                                                                                                    |
| Nutrige links     Populair     DS HASSELT     DS HASSELT       • Dz.Mamme Widenveg.nor     • VITS-Scheidt     If Haventrast. 44     If Regenent 1       • Ddz.Mamme Widenveg.nor     • Link.3     SSO Henson     VITS-Scheidt       • Ddz.Mamme Widenveg.nor     • Link.3     SSO Henson     VITS-Scheidt       • Ddz.Mamme Widenveg.nor     • Link.3     If Haventrast. 44     Note Negenent 1       • Ddz.Mamme Widenveg.nor     • Link.3     If Haventrast. 44     Note Negenent 1       • Ddz.Mamme Widenveg.nor     • Link.3     If Haventrast. 44     Note Negenent 1       • Ddz.Mamme Widenveg.nor     • Link.3     If Haventrast. 44     Note Negenent 1       • Ddz.Mamme Widenveg.nor     • Link.3     If Haventrast. 44     Note Negenent 1 |
| Not floor yill i fealls                                                                                                    |
|                                                                                                    |

Daarna kom je bij de laatste stap: Schip toevoegen

Dit is niet verplicht (want soms ben je bv een gebruiker en heb je geen eigen schip). Je kan ook steeds later een of meerdere schepen toevoegen.

Druk op deze stap overslaan/ of op volgende als je niets wil toevoegen.

Druk op Schip toevoegen als je een schip wil toevoegen. (als je eigenaar bent)

| Registratie                                                                                                    |      |
|----------------------------------------------------------------------------------------------------|------|
| VLANEGERENDe / De Vlaamse Wetervorg ten probleem melden / Contactor ons / NL -<br>Vicutors<br>Zonten / Q                                                                                                    |      |
| Actuel Waterweg Diensten Over RS DEV DEV!!! Actuel Actuel Starweiden 2                                                                                                    | _    |
| REGISTREREN<br>Verg høre de schapen de in var behær zijn toe<br>schapt<br>nam schape                                                                                                    |      |
| Red Lady foreignaam therefore the second second sec |      |
| exemption and the second second secon |      |
| Emal Gebruker V<br>Emals<br>annote pawetyn-risagenal.com                                                                                                    |      |
| Schlip tonorgen     Korget     Monuteren                                                                                                    | ~~ 8 |

Wil je een schip toevoegen, dan kom je op deze pagina terecht.

Indien in de vorige stappen een rompnummer en e-mailadres/gsm-nummer zijn ingevuld, wordt een match gezocht met deze gegevens in de schependatabank van DVW. Hiervoor wordt dezelfde methodiek gebruikt zoals reeds geïmplementeerd is in VisuRIS voor beroepsvaart.

Je kan meer dan 1 schip toevoegen (zie rode omcirkeling) Als je klaar bent met je schip/je schepen toe te voegen, druk je op volgende.

|   |                                                                                      | R                                                                                                    | egistratie |                                                                                                    |                                                                                        |                                                                                                    |                                                                                                    |
|---|--------------------------------------------------------------------------------------|----------------------------------------------------------------------------------------------------|------------|----------------------------------------------------------------------------------------------------|----------------------------------------------------------------------------------------|----------------------------------------------------------------------------------------------------|----------------------------------------------------------------------------------------------------|
| : | Actueel Waten<br>REGISTREREN<br>Gjk nog even onderstaande geg                        | weg Dietsten Over RIS DEV DEV!!                                                                         |            | MANGEREN / De Maner Merring<br>Visuality<br>Actual Wittening                                                                                                    | Dienozen Over MS DEV D                                                                 | Con pe<br>Zoole                                                                                                 | odown moldon / Contaction ens. / 14<br>enC                                                           |
|   | Profiel<br>Pleziervaart<br>Persoonlijke gegevens<br>Voornaam<br>Naam                 | Ann-Sofie<br>Pauwelyn                                                                                   |            | REGISTREREN<br>Ie profet werd naccourd angemaakt<br>we hebben je een email gotzund met ee<br>Kik op deer link om je profet ie acciven<br>Kik her als je gen email ontengen hebt. | n overzicht, win al je gegovers en een bev<br>en en je te kunnen aanmelden op VisuRiS. | oograpsine.                                                                                                    |                                                                                                    |
|   | Functie<br>l'aal<br>Email<br>Facturatie email                                        | RIS Projectielder<br>Nederlands<br>annsofie pauwelyn+risi@gmail.com<br>annsofie pauwelyn+risi@gmail.com |            | Nottige links<br>> 6: Maammi Mistanova nr<br>> Waanovan nr Jerkanad NV<br>= 8:35<br>> 30005                                                                                      | Populair<br>• 105550828<br>• 10853<br>• 10853<br>• 10855<br>• Contact                  | RIS HASSELT<br>III Hovenstraat 44<br>2000 Hamilt<br>RIII ris hassikkavkannewatorwegibe<br>9 Bissez berekense or | RS EVERADEM<br>3 Sequent 1<br>300 Annularia<br>1 Incere grand Aurosectoring be<br>4 Bout Leptence 0* |
|   | Felefoonnummer<br>GSM nummer (primair)<br>GSM nummer (secundair)<br>Straat           | 0490000999<br>Koning Albert II laan 20                                                                  |            | ALLE (ALL (ALL ALL))                                                                                                    | visurisbe is een officiële website va                                                  | an de Vlaamse overheid                                                                                          | Co-facetd by N Gargan Món<br>Consolng Gray Gala                                                      |
|   | Postcode<br>Semeente<br>Land<br>Drganisatie gegevens                                 | 1000<br>Brussel<br>België                                                                               |            |                                                                                                    |                                                                                        |                                                                                                    |                                                                                                    |
|   | ie hebt ervoor gekozen om gr<br>2 Ik heb de algemene gebruiksvo<br>Vorige Bevestigen | een organisatie te registreren<br>orwearden gelezen en ga ermee akkoord.                                |            |                                                                                                    |                                                                                        | De                                                                                                    | Vlaamse                                                                                              |
|   | Nuttige links  > De Vlaamse Waterweg ny > Waterwegen en Zeekanaal                    | Populair<br>- <u>VTS-Scheids</u><br>NV - Link 2<br>- Link 3                                             |            |                                                                                                    |                                                                                        | <b>V V</b> Wat                                                                                                  | sterweg <sup>nv</sup>                                                                                |

Als je geen schip koppelt maar ook als je wel een schip koppelt, zie je dit op het einde: bevestiging van correctheid gegevens.

Daarna moet je in je eigen inbox gaan kijken om je registratie te activeren.

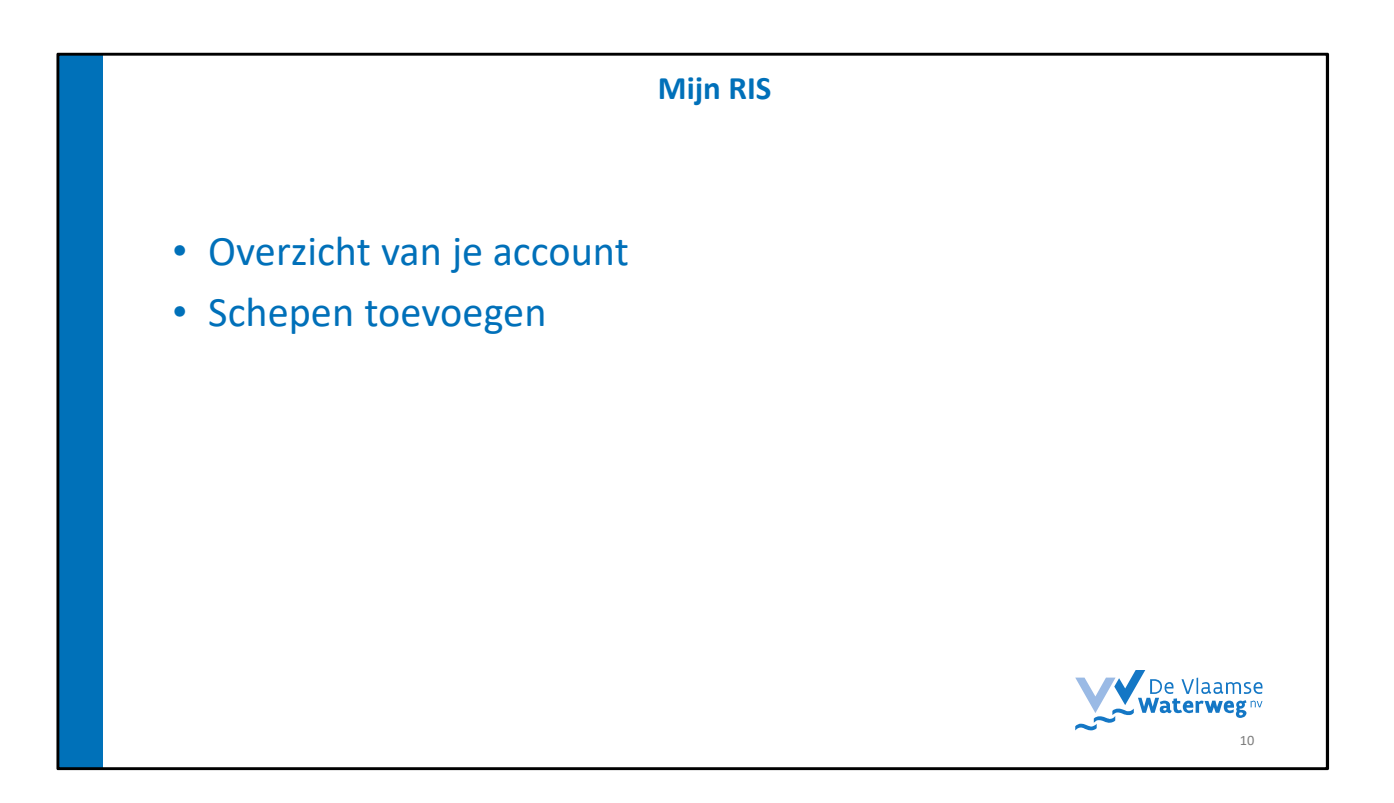

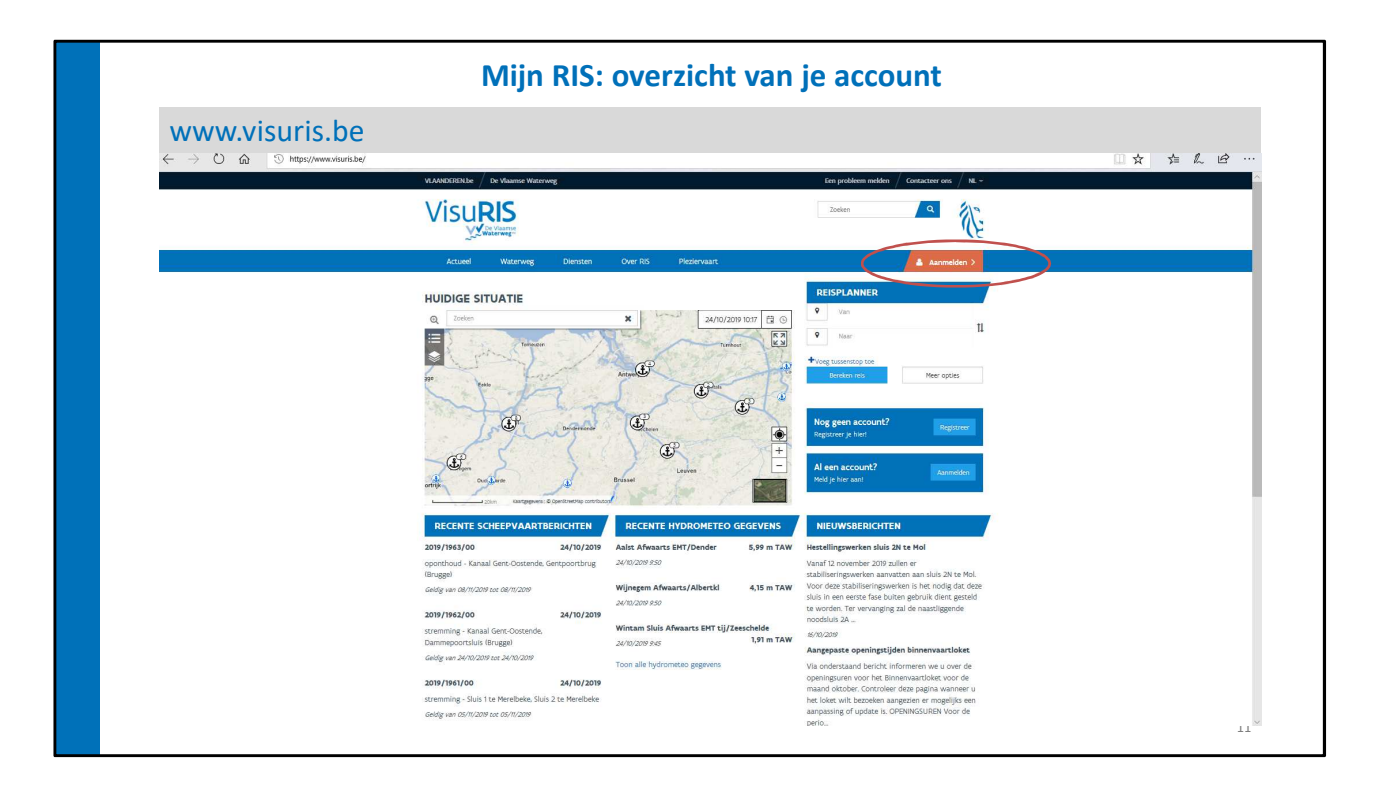

Visuris heeft dit als startpagina.

Je hebt nu een account, dus klik je op aanmelden.

| Mijn RIS: ov                                                                                                    | Mijn RIS: overzicht van je account                                                     |                                                         |  |  |  |
|----------------------------------------------------------------------------------------------------|----------------------------------------------------------------------------------------|---------------------------------------------------------|--|--|--|
|                                                                                                    |                                                                                        | Een probleem melden / Contacteer ons / NL -<br>Zoeken Q |  |  |  |
| Activel Waterweg Diensten Over<br>HIM-ACCURT Control Control<br>Profesion<br>Nating lipten<br>Active resolution<br>Neuflactie<br>Neuflactie instellingen<br>HIM-ORGANISATE                                      | RG MIJIA RUS DEV DEV/III<br>MEN REEEN<br>MIJA REDIKAUges                               | Ann-Sofe Pauvelyn   0                                   |  |  |  |
| Fecturatie email<br>Telefoonnummer<br>GSM nummer (primair)<br>GGM nummer (secundair)                                                                                                    | annsofie pauwelyn +ris@gmail.com<br>O450000999 🕑<br>Bevestigingscode opnieuw versturen |                                                         |  |  |  |
| Straar, en hulsnummer<br>Postcode<br>Gemeente<br>Land                                                                                                    | Koning Albert II laan 20<br>1000<br>Brussel<br>België                                  |                                                         |  |  |  |
| Organisatie           Iteration         Wijsg e-mail         Verwijder actours.         Organisatie           Schepen         Iteling tijzen         Aborvementen         Noctficaste         Noctficaste inter | Geen organisatie geregistreerd<br>Profielen                                            |                                                         |  |  |  |

Je kan ook bovenaan via MIJN RIS naar mijn account gaan.

| Mijn I                                    | XIS: overzicht van je acc                          | ount              |                |
|-------------------------------------------|----------------------------------------------------|-------------------|----------------|
| <br>VLAMOUTERNDe / De Visanse Watervarg   | ten problem mekken 🖉 G                             | ontactor ons / NL |                |
| Visu                                      | Zoelen                                             | ۹                 |                |
| Actueel Waterweg Diensten                 | Over RIS Hijn RIS DEV DEV!!!                       | ofie Pauwelyn   0 | *              |
| MUN ACCOUNT                               |                                                    |                   |                |
| Voornaam                                  | Ann-Sofie                                          |                   |                |
| Naam                                      | Pauwelyn                                           |                   |                |
| Functle                                   | RIS Projectleider                                  |                   |                |
| Taal                                      | Nederlands                                         |                   |                |
| Email                                     | annsofie pauwelyn+risgemail.com                    |                   |                |
| Facturatie email                          | annsofie.pauwelyn+ris@gmail.com                    |                   |                |
| Telefoonnummer                            |                                                    |                   |                |
| GSM nummer (primair)                      | 0490000999 😉<br>Bevestigingscode opnieuw versturen |                   |                |
| (GSM nummer (secundair)                   |                                                    |                   |                |
| Straat en huisnummer                      | Koning Albert II laan 20                           |                   |                |
| Postcode                                  | 1000                                               |                   |                |
| Gemeente                                  | Brussel                                            |                   |                |
| Land                                      | België                                             |                   |                |
| Organisatie                               | Geen organisatie geregistreerd                     |                   |                |
| Bewerken Wijzig e-mail Verwijder account  | Jrganisatie Profielen                              |                   |                |
|                                           |                                                    |                   |                |
| scnepen                                   |                                                    |                   | nse            |
| Mailing lijsten Abonnementen Notificaties | otificatie instellingen                            |                   | <b>B</b> units |
|                                           |                                                    |                   | 13             |
|                                           |                                                    |                   | 1.5            |

Bovenaan kan je dan mijn RIS zien staan. Als je daarop klikt, kan je naar je account dat je zojuist hebt aangemaakt. Onderaan kan je het account bewerken en extra info toevoegen.

Als je op Schepen klikt, kan je een schip toevoegen aan je account.

|               | Mijn F                                                                                                    | RIS: schepe                                                        | n toevoe       | gen                                                  |    |
|---------------|----------------------------------------------------------------------------------------------------|--------------------------------------------------------------------|----------------|------------------------------------------------------|----|
|               | VANDERENDE / De Vaneme Waterw<br>Visurs<br>Visurs                                                                  | ng                                                                 |                | fere problem milden / Contactor ons. / H<br>Zotien Q |    |
|               | Actueel Waterweg                                                                                                   | Diensten Over RIS Mij                                              | RIS DEV DEV!!! | ▲ Ann-Sofie Pauwelyn   0                             |    |
|               | VISURIS ADDSHIPS<br>Voeg hier de schepen die in uw beheer zij                                                      | in toe                                                             |                |                                                      |    |
|               | Schip 1<br>Naam schip+                                                                                             | ]                                                                  |                | Schip verwijderen                                    |    |
|               | Gelieve minimaal één van onderstaande ide                                                                          | ntificatienummers in te vullen                                     | LINN           |                                                      |    |
|               | ENI                                                                                                    | MMSI                                                               | CN             |                                                      |    |
|               | Verificatiewijze<br>GGM Nummer Organisatie ~<br>Er is minstens één bevestigd nummer vereis<br>GGM nummer (primair) | st om de verificatie te kunnen afronden.<br>GSN nummer (secundair) |                |                                                      |    |
|               | Schip toevoegen                                                                                                    |                                                                    |                |                                                      |    |
| $\rightarrow$ | Registreren                                                                                                    |                                                                    |                | Annuleren                                            |    |
|               | Nuttige links  > <u>De Vlaamse Waterweg nv</u>                                                                     | Populair<br>> <u>VTS-Scheldt</u>                                   | RIS HASSELT    | RIS EVERGEM                                          | 17 |

Dit is het scherm dat je ziet als je een schip wil toevoegen via Mijn RIS.

|   | Mijn RIS: s                                                                                                    | schepen toev                                                                                                    | voegen                                                  |
|---|----------------------------------------------------------------------------------------------------|----------------------------------------------------------------------------------------------------|---------------------------------------------------------|
|   | VLAANEETERILE / De Vlaanee Witerweg                                                                                                    |                                                                                                    | Een probleem melden / Contacteer ons / NL -<br>Zoeken Q |
| > | Actuel Waterweg Dienstein Over R<br>Hein Account Hin Science A<br>Heine (ginen Han Science Acceuter)<br>Accounteration<br>Restricture<br>Insolitation insolitigen<br>Hist Occurrent | S Hijn Res Dev Devit                                                                                                    | A Ann-Soffe Pauweiyn   0                                |
| × | Cacturatie enail<br>Telefoonummer<br>GR4 nummer (primair)<br>GR4 nummer (secundair)<br>Straat, en hutsnummer<br>Postode<br>Gemeente                                                 | annsofie pauweyn+risegmail.com<br>Desocoopsy <b>O</b><br>Bevestigngscole oprieuw verstaren<br>Koning Albert II iaan 20<br>1000<br>Brussel |                                                         |
| * | Land<br>Organisatie<br>Reweten Wijkig e-mail Versidjer account Organisacie i<br>Schepen<br>Nating Nazar Abooramenten Nacificacies Nochacies incellin                                | België<br>Geen organisatie geregistreerd<br>orfeen                                                                                        |                                                         |

Je kan ook bovenaan via MIJN RIS naar mijn schepen gaan en alsnog een schip toevoegen.

|                   | Mijn                                                                                                    | RIS: schep                                                                    | en toevoe                                                                                            | gen                                                                                                    |      |
|-------------------|----------------------------------------------------------------------------------------------------|-------------------------------------------------------------------------------|----------------------------------------------------------------------------------------------------|----------------------------------------------------------------------------------------------------|------|
|                   |                                                                                                    |                                                                               |                                                                                                    |                                                                                                    |      |
|                   | VLAANDEREN be / De Visamse Waterweg                                                                                                    |                                                                               | Een probl                                                                                            | eem melden / Contactueer ons / N                                                                               | t.   |
|                   |                                                                                                    |                                                                               | Zoeken                                                                                               | <u> </u>                                                                                                    | ý.   |
|                   | Actueel Waterweg Diens                                                                                                    | sten Over RIS <mark>Hijn RIS</mark>                                           | DEV DEV!!                                                                                            | 🛔 Ann-Sofie Pauwelyn   C                                                                                       | *    |
|                   | MIJN SCHEPEN<br>Een waterwegerwergunning kan aangekocht wo<br>waterwegerwergunning                                                                                                    | vorden vanuit huidige pagina, maar kan tev                                    | ens aangekocht worden via 'Mijn Water                                                                | wegenvergunning', zie mijn                                                                                     |      |
| $\longrightarrow$ | Naam<br>H K D D H                                                                                                    | Type Rompnummer                                                               | Rompnummer                                                                                           | Geen items on te tonen                                                                                         | -    |
|                   | EIGENAARSCHAPSAANVRAGEN<br>Organisatie Naam                                                                                                    | Type Rompnummer                                                               | Rompnummer                                                                                           | Status                                                                                                    |      |
|                   | H 4 1 k H                                                                                                    | 690                                                                           | 1224900                                                                                              | iters 1-1 un 1                                                                                                 | -    |
|                   | Nutrige links         Pop           • De Visanze Waterwegen en Zeelanaal NV         • Li           • Materwegen en Zeelanaal NV         • Li           • ALSIC         • Li           • StGGS         • Li | opulair Bit<br>ITS-Scheids II<br>Inika II<br>Inika II<br>Inika P<br>Contant P | s HASSELT<br>Havenstraat 44<br>3500 Hasselt<br>risihasseltayilaamsewaterwegibe<br>Bouse berekenen of | RIS EVERGEM<br>II. Ringvaart 1<br>9030 Mariakerke<br>2015 ris-evergemaviaamsewaterweg<br>P. Boute berekenen (? | jbe  |
|                   | NDE   KDC   SVL   ALSIC                                                                                                    |                                                                               |                                                                                                    |                                                                                                    |      |
|                   | Vlaanderen<br>verbeelding werks                                                                                                    | visuris.be is een officiële website van de V                                  | laamse overheid                                                                                      | Co-financed by the European Unio<br>Correcting Europe Facility                                                 | an . |

Dit is het scherm dat je ziet als je via Mijn RIS naar Mijn Schepen gaat. Bovenaan ( eerste rode pijl) heb je een lijst met de namen van je schepen.

Dat kan je hier op dit account niet zien, want dit account heeft tijdens de registratie wel een schip gekoppeld, maar de informatie van het schip zat niet in de databank van VisuRIS. Een RIS operator zal handmatig controleren of de gegevens kloppen en de eigenaar verifieren. Daarom staat dit schip in de lijst van eigenaarschapsaanvragen (Tweede rode pijl). Indien de gegevens kloppen, zal het schip automatisch veranderen van lijst en dus naar boven geplaatst worden. Indien de gegevens niet kloppen, kan je nog steeds bv je meetbrief of je vlaggenbrief of immatriculatie/registratienummer aanleveren als bewijs dat je eigenaar bent.

|                      | Mijr                       | n RIS: s                 | schej              | pen toev                       | voegen                          |     |   |
|----------------------|----------------------------|--------------------------|--------------------|--------------------------------|---------------------------------|-----|---|
|                      |                            |                          |                    |                                |                                 |     |   |
|                      |                            |                          |                    |                                |                                 |     |   |
|                      | flaamse Waterweg           |                          |                    | Een prol                       | bleem melden / Contacteer ons / | NL- |   |
| VISURI               | arrise<br>veg **           |                          |                    | 20805                          | 1                               | (E  |   |
| Actued               | Waterweg Diensten          | Over RIS N               | Hijn RIS DI        | V DEV!!!                       | 🔺 Ann-Sofie Pauwelyn            | 0   | â |
|                      |                            |                          |                    |                                |                                 |     |   |
| MIJN SCHEPEN         |                            |                          |                    |                                |                                 |     |   |
| Een waterwegenvergur | ning kan aangekocht worden | vanuit huidige pagina, n | naar kan tevens aa | ngekocht worden via 'Mijn Wate | erwegenvergunning', zie mijn    |     |   |
| waterwegenvergunning |                            |                          |                    |                                |                                 |     |   |
|                      |                            |                          |                    |                                |                                 |     |   |
| Naam                 |                            | Type Rompnummer          | r                  | Rompnummer                     |                                 | _   |   |
| н 4 0 н н            |                            |                          |                    |                                | Geen items om te tone           | n   |   |
|                      |                            |                          |                    |                                |                                 |     |   |
| EIGENAARSCHAPS/      | ANVRAGEN                   |                          |                    |                                |                                 |     |   |
| Organisatie          | Naam                       | Type Ron                 | npnummer           | Rompnummer                     | Status                          | _   |   |
|                      | Red Lady                   | ENI                      |                    | 12345678                       | Verificatie eigenaar            |     |   |
| Gegevens schip       |                            | Gegevens gebruiker       |                    | Gegevens registrati            | le .                            |     |   |
| Naam schip           | Hed Lady                   | Voornaam                 | Annootie           | Venhcabewijze                  | b-mail<br>Verificatia alzenaar  |     |   |
| EN                   | 10000                      | Email                    | annsofie.pauwelyn  | -ris@gmail.com Reden           | remain egolial                  |     |   |
|                      |                            |                          |                    | Opmerking                      |                                 |     |   |
|                      |                            | wegevens organisatie     |                    | Aangemaakt op                  | 14/11/2019 11:18                |     |   |
|                      |                            | organisatie /            |                    | Gewijzigd op                   | 14/11/2019 11:18                |     |   |
|                      |                            | Email                    | A                  |                                |                                 |     |   |
|                      |                            | GSM nummer               | A                  |                                |                                 |     |   |
|                      |                            | (primair)                |                    |                                |                                 |     |   |
|                      |                            | (secundair)              | A                  |                                |                                 |     |   |
| Annual Annual        |                            |                          |                    |                                |                                 |     |   |
|                      | op waar negeneergenning    |                          |                    |                                | hand down                       |     |   |
| H 4 1 F H            |                            |                          |                    |                                | isens 1 - 1 ven                 |     |   |
|                      |                            |                          |                    |                                |                                 |     |   |
| Schepen toevoegen    |                            |                          |                    |                                |                                 |     |   |

Hier staat dat het nog geverifieerd moet worden, maar dat wordt dan aangepast automatisch als het schip gekoppeld werd.Je kan je schip openklikken en dan zie je meer informatie.

| Mij                                                                                                    | jn RIS: sche                                                                           | pen toevoe                                                                                              | egen                                                                                                    |   |  |
|----------------------------------------------------------------------------------------------------|----------------------------------------------------------------------------------------|----------------------------------------------------------------------------------------------------|----------------------------------------------------------------------------------------------------|---|--|
|                                                                                                    |                                                                                        |                                                                                                    |                                                                                                    |   |  |
| VLAANDERENLbe / De Vlaamse Waterweg                                                                                     | :                                                                                      | Een pro                                                                                                 | ibleem melden / Contacteer ons / NL ~                                                                   | ~ |  |
| Visuris                                                                                                    |                                                                                        | Zoeke                                                                                                   | · •                                                                                                    |   |  |
| Actueel Waterweg                                                                                                    | Diensten Over RIS Mijn Ri                                                              | s DEV DEVII                                                                                             | 🛔 Ann-Sofie Pauwelyn   0                                                                                | * |  |
| MIJN SCHEPEN<br>Een waterwegenvergunning kan aangek<br>waterwegenvergunning                                             | kocht worden vanuit huidige pagina, maar kz                                            | ın tevens aangekocht worden via 'Mijn Watı                                                              | erwegenvergunning', zie mijn                                                                            |   |  |
| Naam<br>I4 4 0 > H                                                                                                    | Type Rompnummer                                                                        | Rompnummer                                                                                              | Geen items om te tonen                                                                                  |   |  |
| EIGENAARSCHAPSAANVRAGEN<br>Organisatie Naan                                                                             | n Type Rompnun                                                                         | imer Rompnummer                                                                                         | Status                                                                                                  |   |  |
| Red L                                                                                                    | Lady ENI                                                                               | 12345678                                                                                                | Verificatie eigenaar                                                                                    |   |  |
| Schepen toevoegen                                                                                                    |                                                                                        |                                                                                                    |                                                                                                    |   |  |
| Nuttige links<br>De Visianne Waterweg ny<br>Waterwegen en Zeikanaal NV<br>Alair<br>Stold<br>Stold<br>Mont Linge Link er | Populair<br>> UTL-Schelds<br>> Link 2<br>> Link 3<br>> Link 4<br>> Link 5<br>> Contact | RIS HASSELT<br>I Havenstraat 44<br>3500 Hasselt<br>I fishassetarkaamsevaterwegibe<br>Route bereketen of | Ris EVERGEH<br>Ringwart 1<br>VIDI Marakerke<br>Cis evergemärkkansewaterweg be<br>P. Boute Jettekenen (? |   |  |
| VIGE TRUE TRUE TRUE                                                                                                    | visuriz.be is een officiële website var                                                | n de Vlaamse overheid                                                                                   | Co-financed by the European Union<br>Correcting Earope Fac By                                           | × |  |

Terug naar de vorige slide

Deze rode pijl is de knop waar je een schip kunt toevoegen aan je account.

| Mijn R                                                               | Mijn RIS: schepen toevoegen                                     |                     |                                                  |  |  |  |
|----------------------------------------------------------------------|-----------------------------------------------------------------|---------------------|--------------------------------------------------|--|--|--|
|                                                                      |                                                                 |                     | Eem problem meldem / Contractor on / N<br>Zonian |  |  |  |
| Actuel Waterweg                                                      | Diensten Over RIS                                               | Mijn RIS DEV DEV!!! | Ann-Sofie Pauwelyn   0                           |  |  |  |
| VISURIS ADDSHIPS<br>Vers her de scherer de in we beferer zim         | toe                                                             |                     |                                                  |  |  |  |
| Schap 1                                                              |                                                                 |                     |                                                  |  |  |  |
| Naam schip+                                                          |                                                                 |                     | Schip verwijderen                                |  |  |  |
| Bernepsvaart Plesterva                                               | art                                                             |                     |                                                  |  |  |  |
| Gelieve minimaal één van onderstaande iden                           | ificatienummers in te vullen                                    |                     |                                                  |  |  |  |
| IN                                                                   | Immatriculationummer                                            | ERN                 |                                                  |  |  |  |
| DN                                                                   | MMSI                                                            | CN                  |                                                  |  |  |  |
| Verificatievijze $$ GGM hummer Organisatie $$ $$ $\sim$              |                                                                 |                     |                                                  |  |  |  |
| Er is minstens 66h bevestigd nummer vereist.<br>60h nummer (orignald | om de verificatie te kunnen afronden.<br>GSM nummer (secundair) |                     |                                                  |  |  |  |
| wer i fattinge gelager                                               |                                                                 |                     |                                                  |  |  |  |
| Schip toevergen                                                      |                                                                 |                     |                                                  |  |  |  |
| Registeren                                                           |                                                                 |                     | Annuleren                                        |  |  |  |
| Nuttige links                                                        | Populair                                                        | RIS HASSELT         | RIS EVERGEM                                      |  |  |  |
| > <u>De Vlaamse Waterweg nv</u>                                      | > <u>VTS-Scheldt</u>                                            | Havenstraat 44      | Ringvaart 1                                      |  |  |  |

Dit is het scherm dat je ziet als je een schip wil toevoegen via Mijn RIS.

Als je het schip geregistreerd hebt, komt het in de lijst die je zag op de vorige slide.

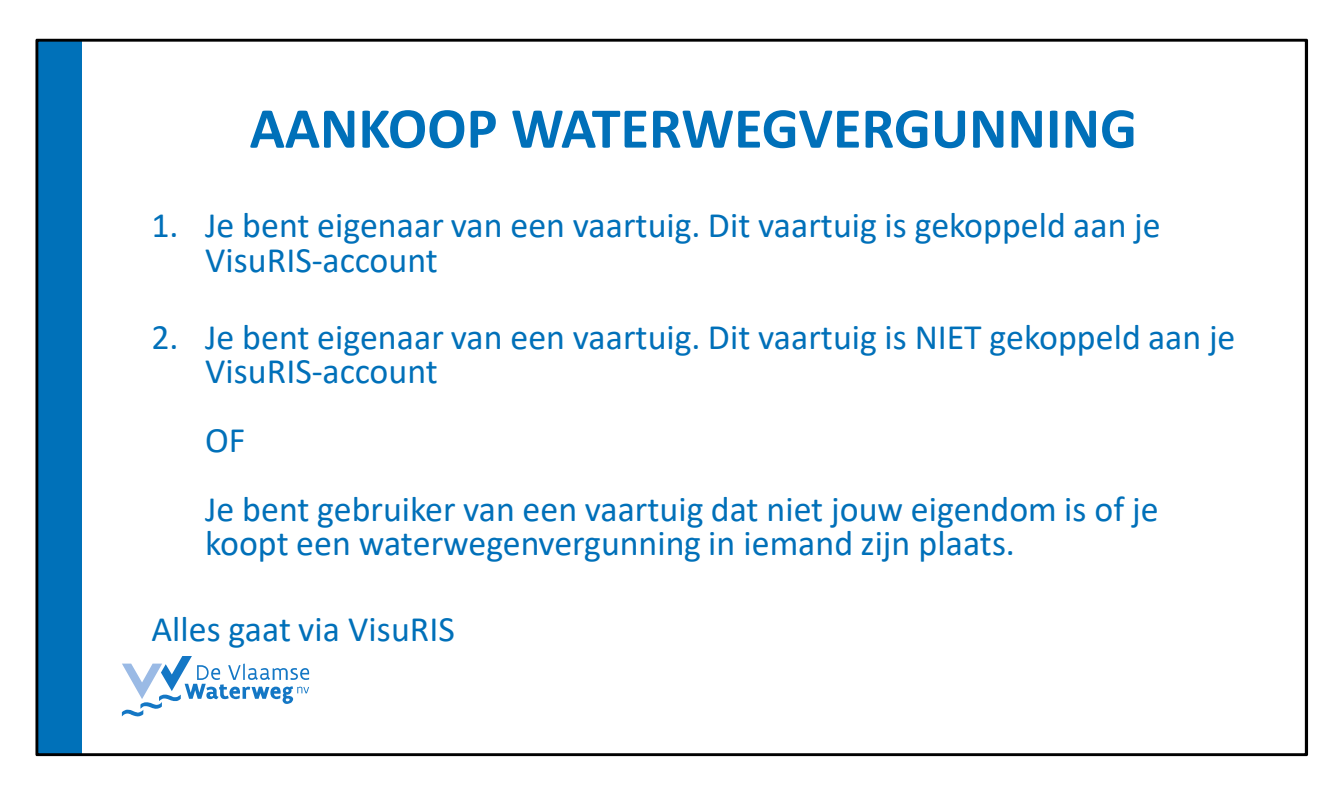

Er zijn twee scenario's:

- Je vaartuig is gekoppeld aan je account
- Je vaartuig is niet gekoppeld aan je account

of je koopt in iemand anders zijn plaats (vroegere groepsaankopen)

## <section-header><section-header><section-header><section-header><section-header><section-header><section-header>

| VALUELE LIV Living       Contraction on Living       Contraction on Living       Contraction Living       Contraction Living | Aan                                                                                                    | Aankoop waterwegenvergunning          |                                                   |                                           |  |  |  |  |
|----------------------------------------------------------------------------------------------------|----------------------------------------------------------------------------------------------------|---------------------------------------|---------------------------------------------------|-------------------------------------------|--|--|--|--|
| Attent       Verrores       Oreston       Over 80       High size       Over 80       High size       A rendede bauweign       0         High scheden       High scheden <th>VLANDERENJe / De Vlaamse Wat</th> <th>terweg</th> <th></th> <th>Een probleem melden / Contacteer ons / NL</th>                                                                | VLANDERENJe / De Vlaamse Wat                                                                                                    | terweg                                |                                                   | Een probleem melden / Contacteer ons / NL |  |  |  |  |
| Actuel     Waterwage     Densite     Very Ris     Hijn Rds     DeV DeV!     A Annofode Pauwelyn     0       Miller dates     Nin SOARSA     Nin SOARSA     Nin SOARSA     Nin SOARSA     Nin NEERA     Nin NEERA <th>Visuris</th> <th></th> <th></th> <th>Zoeken</th>                                                                                                    | Visuris                                                                                                    |                                       |                                                   | Zoeken                                    |  |  |  |  |
| NIN KOZON     NIN KOZON     NIN KOZON     NIN KOZON     NIN KOZON       Netfele     NIN KOZON     NIN KOZON     NIN KOZON       Netfele     NIN KOZON     NIN KOZON     NIN KOZON       Netfele     NIN KOZON     NIN KOZON     NIN KOZON       Netfele     NIN KOZON     NIN KOZON     NIN KOZON       Netfele     NIN KOZON     NIN KOZON     NIN KOZON       Netfele     NIN KOZON     NIN KOZON     NIN KOZON       Netfele     NIN KOZON     NIN KOZON     NIN KOZON       Netfele     NIN KOZON     NIN KOZON     NIN KOZON       Netfele     NIN KOZON     Otocologon O     NIN KOZON       Kotocole     NIN KOZON     NIN KOZONO     NIN KOZONO       Generate     Brossi     Nin Kozon     NIN KOZON       Crganizate     Veraje     Corganizate geregistreed       Kotocol     Ningereat     Ningereat     Ningereat                                                                                                    | Actueel Waterweg                                                                                                    | Diensten Over RIS                     | Mijn RIS DEV DEV!!!                               | 🛔 Ann-Sofie Pauwelyn   0                  |  |  |  |  |
| Facturatie email     annofepauweighn-russignaticom       Facturatie email     annofepauweighn-russignaticom       Telédoonnummer     604 nummer (primair)       604 nummer (primair)     bezettigsgoode opnew verturen       604 nummer (bezundair)     5traat en hulsnummer       5traat en hulsnummer     Koning Albert I laan 20       Botzoode     1000       Botzoode     1000       Gorganizatie     Bussel       Criganizatie     Geen organizatie geregistreerd       Iberetin     Wijdg erwell     Verwijder scouwt,                                                                                                    | HIN ACC <del>OUNT</del><br>Prefer<br>National<br>Account<br>National<br>National<br>N | MUN SCHEPEN<br>MUN SCHEPKZAGERECHTEN  | NIIN REZEN<br>Mijn rešintages                     |                                           |  |  |  |  |
| Endoornoumber     GP4 mumore (primal)     GP40000999       Endstigningcode options vesturen       GB4 mumore (primal)       Bestigningcode options vesturen       GB4 mumore (primal)       Bostigningcode options vesturen       GB4 mumore (primal)       Bostigningcode options vesturen       Bostigningcode options vesturen       Bostigningcode options vesturen       Code       Bostigningcode options vesturen       Bostigningcode options vesturen       Code       Bostigningcode options vesturen       Bostigningcode options vesturen       Cogninactie       Geen organisatie geregistreerd       Indexter       Wijzig e-mail       Verwijder accourt     Organisatie                                                                                                    | Facturatie email                                                                                                    | 9                                     | nnsofie.pauwelyn+ris@gmail.com                    |                                           |  |  |  |  |
| Straut en huldnummer     Koning Albert II kan 20       Postcode     1000       Cemente     Brussel       Land     Beigle       Organisatie     Gene organisatie gengistreerd                                                                                                    | Telefoonnummer<br>GSM nummer (primain)<br>GSM nummer (secundain)                                                                                                    | C                                     | 490000999 🔁<br>ievestigingscode opnieuw versturen |                                           |  |  |  |  |
| Postcode     1000       Cemeenta     Brussel       Crigonisatic     Geen organisatic geregistreerd       Organisatic     Geen organisatic geregistreerd                                                                                                    | Straat en huisnummer                                                                                                    | к                                     | ioning Albert II laan 20                          |                                           |  |  |  |  |
| Land Beigia      Organisate      Organisate      Wijzig e-mail      Wijzig e-mail      Wrwijder accourt.      Organisate      Perfeten                                                                                                    | Postcode                                                                                                    | 1                                     | 000                                               |                                           |  |  |  |  |
| Criganisatie Geen organisatie geregiscreerd           drawhen         Wijzig ernalt         Verwijder account         Organisatie         Profilein                                                                                                    | ▼ Land                                                                                                    | E                                     | elgië                                             |                                           |  |  |  |  |
| Iteventer Wijde ernall Verwijder account Organisatie Profilein                                                                                                    | Organisatie                                                                                                    | G                                     | ieen organisatie geregistreerd                    |                                           |  |  |  |  |
| Schopen Mailing lijsten Abornementen Nochflasses Nochflasse instellingen                                                                                                    | Bouwdan Wijsg evail Verv<br>Schapen<br>Maling lijstan Abovernerren                                                                                                    | Notificaties Notificatie instellingen |                                                   |                                           |  |  |  |  |

Je kan bovenaan via MIJN RIS naar mijn waterwegenvergunningen

Of je gaat via Mijn Schepen.

Voor dit scenario nemen we het voorbeeld om via mijn schepen te gaan.

| n                                                                                                    |                                                                             |                                                                                                    |                                                                                                    | mjnschepen                                                                              |                                |                                                                                               |                       |                                                                                   |                                                                      |
|----------------------------------------------------------------------------------------------------|-----------------------------------------------------------------------------|----------------------------------------------------------------------------------------------------|----------------------------------------------------------------------------------------------------|-----------------------------------------------------------------------------------------|--------------------------------|-----------------------------------------------------------------------------------------------|-----------------------|-----------------------------------------------------------------------------------|----------------------------------------------------------------------|
| VLAANDEREN.be / De Vlaamse W                                                                             | laterwag                                                                    | t.                                                                                                    | ien probleem melden / Contacteer ons / NL =                                                                       | Actueel                                                                                 | Naterweg Diens                 | ten OverRIS <b>Hij</b> r                                                                      | RIS DEV DEV!          | 1                                                                                 | 🛔 RIS Operato                                                        |
| Visu <b>RIS</b>                                                                                          |                                                                             |                                                                                                    | Zoeken 🤦 🙀                                                                                                    | Een waterwegenvergun<br>waterwegenvergunning                                            | ning kan aangekocht w          | orden vanuit huidige pagina, maa                                                              | : kan tevens aangekod | ht worden via 'Mijn Water                                                         | rwegerwergunning', zie mijn                                          |
| Actueel Waterweg                                                                                         | g Diensten Over R                                                           | S Nijn RIS DEV DEV!!                                                                                            | 👗 RIS Operator   0                                                                                                | Neam                                                                                    |                                | Type Rompnummer                                                                               |                       | Rompnummer                                                                        |                                                                      |
| MIJN SCHEPEN<br>Esn waterwegenvergunning kan<br>waterwegenvergunning                                     | aangekocht worden vanuit huidig                                             | e pagina, maar kan tevens aangekocht worden via 14ij                                                            | n Waterwegenvergunning", zie mijn                                                                                 | Nessie Five<br>Gegevens schip<br>Naam schip<br>HEN<br>Sandaard privacy k<br>Orgenisatie | Ne<br>NL<br>asse NJ            | HIN<br>Ssie Five<br>4.UM02323H02<br>Ht-persoonijjon gegevens                                  |                       | NL-LIMO2323AT                                                                     | 22                                                                   |
| Naam                                                                                                    | Type Ros                                                                    | npnummer Rompnu                                                                                                 | mmer                                                                                                    | O meer details                                                                          | Dekijk gedeelde inzege         | Wijzig privacy klasse Aankoop v                                                               | aterwegervergunning   | Verwijderen                                                                       |                                                                      |
| Nessie Five                                                                                              | HN                                                                          | NL-UM02                                                                                                    | 3214102                                                                                                    | RosaBella                                                                               |                                | ERN                                                                                           |                       | Y2901867                                                                          |                                                                      |
| RosaBella                                                                                                | ERN                                                                         | Y2901867                                                                                                    |                                                                                                    | H 4 1 F H                                                                               |                                |                                                                                               |                       |                                                                                   | itens 1 - 2                                                          |
| H K T H K<br>Schepen toevoeges                                                                           | RosaBella                                                                   | ERN Y2807M67                                                                                                    | Verificatie comptee:<br>nems1-2 cm2                                                                               | Naam schip<br>Hill                                                                      | Nessie Five<br>NL-LIM023214/02 | Voornaam R<br>Noom<br>Email n<br>Gegevens organisatie<br>Noom von<br>organisatie /<br>bedrijf | S Operator            | Verificatiewijze<br>Status<br>Reden<br>Opmerking<br>Aangemaakt op<br>Gewijzigd op | E-mail<br>Verificatie compleet<br>29/10/2019 1622<br>29/10/2019 1622 |
| Nuttige links<br>> De.Vilaamse Waterweg.rzz<br>> Waterwegen en Zeekansal NV<br>> ALSIC<br>> <u>SISIS</u> | Populair<br>> <u>VTS-Scheids</u><br>> <u>Link.2</u><br>> Link.3<br>> Link.5 | RIS HASSELT<br>Havenstraat 44<br>3300 Hasselt<br>Fichassek<br>Fichassekytaansewaterwegi<br>9 Route berekenen of | RIS EVERGEM<br>III Ringsvaart.1<br>9030 Martakerke<br>E rick-evergensjelaarnoewaterwegibe<br>9 Route berekenen of | Aankoop watereeer                                                                       | averaging Archiver             | Email<br>GOM normer<br>(primair)<br>GSM normer<br>(secundatr)                                 | 4<br>4                |                                                                                   |                                                                      |
|                                                                                                    |                                                                             |                                                                                                    |                                                                                                    |                                                                                         | RosaBella                      | ERN                                                                                           | Y2                    | 901867                                                                            | Verificatie compleet                                                 |
|                                                                                                    |                                                                             |                                                                                                    |                                                                                                    | н 4 1 н н                                                                               |                                |                                                                                               |                       |                                                                                   | itens 1 - 2                                                          |
|                                                                                                    |                                                                             |                                                                                                    |                                                                                                    |                                                                                         |                                |                                                                                               |                       |                                                                                   | ,<br>De Vlaan<br><b>Naterwe</b>                                      |

Links het overzicht van de schepen waarvan je eigenaar bent Rechts is wat je ziet als je ze open klikt

|                                                                                                    |                                                            | water                                                                                                    | weg                                            | enverg                                                                                                    | unning                                                                                                   |  |                             |
|----------------------------------------------------------------------------------------------------|------------------------------------------------------------|----------------------------------------------------------------------------------------------------|------------------------------------------------|----------------------------------------------------------------------------------------------------|----------------------------------------------------------------------------------------------------|--|-----------------------------|
| Attueel<br>Een waterwegenvergu<br>waterwegenvergunnin                                                                                                    | Waterweg Diensten<br>nning kan aangekocht worde<br>6       | Over RIS I                                                                                                    | <b>Hijn RIS</b> DEV I<br>maar kan tevens aange | 2년/년<br>kocht worden via 'Hijn Wate                                                                                                 | & RIS Operator   0                                                                                       |  | ¢ ^                         |
| Naan<br>Nossi Fire<br>Groenerskip<br>Naan schip<br>Naan schip<br>Standard prinsy k<br>Orgentatie<br>Orgentatie<br>Orgentatie<br>Orgentatie<br>Orgentatie<br>Cossilial | Nesie<br>N.c.W.<br>N.c.W<br>Net-pe<br>Peljk gedesfe mage w | Type Rompounme<br>Ien<br>Vive<br>Izzakodo<br>Docorijke gravens<br>Egit privacy klasse<br>ERN                                            | er<br>oop waterwegervergunnin                  | Rompnummer<br>NL-LH0222311<br>yrrugdern<br>Y230367                                                                                  | 2<br>2<br>2<br>2<br>2<br>2<br>2<br>2<br>2<br>2<br>2<br>2<br>2<br>2<br>2<br>2<br>2<br>2<br>2              |  |                             |
| Organisatie 1<br>Gegroons schip<br>Nam schip<br>HN                                                                                                    | Naam<br>Nessie Filve<br>Nessie Filve<br>Nessie Filve       | Type Rot<br>Hitt<br>Gegevens gebruker<br>Voornaan<br>Email<br>Gegensatie /<br>beerig<br>Email<br>GSP nummer<br>GSP nummer<br>GSP nummer | RIS Operator<br>risoperator@contoss.c          | Rompnummer<br>ML-LH002321A102<br>Cegevens registration<br>Status<br>Status<br>Status<br>Conversing<br>Asrgements op<br>Gewijzgil op | Status<br>Verificatie complete<br>F-mail<br>Verificatie complete<br>23/70/2019 19:22<br>23/70/2019 19:22 |  |                             |
| Aankoop waterwege                                                                                                    | ervergunning Archiveren<br>RosaBella                       | Geoundsira"                                                                                                    | -                                              | Y2901867                                                                                                    | Verificatie complete.<br>Kens 1 - 2 ven 2                                                                |  | De Vlaam<br><b>Vaterweg</b> |

We zoomen in op het rechterscherm.

Hier kan je een waterwegenvergunning aankopen (rood omcirkeld).

| Actual         Waarwag         Dentein         Over 65         Mgs 60         Did Did/10         A to queenter         0           Actual         Waarwag         Dentein         Over 65         Mgs 60         Did Did/11         A to queenter         0                                                                                                    |                                                                                                    |
|----------------------------------------------------------------------------------------------------|----------------------------------------------------------------------------------------------------|
| Actured     Waterware     Denote     Over #G     Mpi #G     Dif/ DD/H       Captern Kanning       Nam strips     Type ship       Nam strips     Type ship       Nam strips     Type ship       Nam strips     Type ship       Nam strips     Not AMAD       Statement     Mit AMAD       Bit     Perform       Description     Perform       Statement     Statement       10     3.6                                                                                                    | Acted Waterweig Over Risk May Risk Risk Operation International Contract on Contract on Contra |
| Septem sensity         Type 3/bp           Nast Arbity         Type 3/bp           Nast Arbity         Pacebook           Sector entime & Maxwell         Pacebook           Interactivationsworks for start valent         Interactivationsworks for start valent           Interactivationsworks         MAL (MI232M02)           Interactivationsworks         Maxwell           Interactivationsworks         Maxwell           Interactivationswork         Interactivationsworks           Interactivationswork         Maxwell           Interactivationswork         Interactivationswork           Interactivationswork         Maxwell           Interactivationswork         Interactivationswork           Interactivationswork         Interactivationswork           Interactivationswork         Interactivationswork           Interactivationswork         Interactivationswork           Interactivationswork         Interactivationswork           Interactivationswork         Interactivationswork           Interactivationswork         Interactivationswork           Interactivationswork         Interactivationswork           Interactivationswork         Interactivationswork           Interactivationswork         Interactivationswork           Interactivationswo | Argent starting     Tobes in faile     Berrishold     Tobes in faile     Number in the starting     Berrishold     Number in the starting     Berrishold     Number in the starting     Berrishold     Number in the starting     Berrishold     Number in the starting     Berrishold     Starting     Berrishold     Starting     Berrishold     Starting     Starting                                                                                                    |
|                                                                                                    | Maximale weblief familylak     Wernigen Boxit     Maximale dispanse (nit)       Total     Total     Total       O famo     Officer     Maximale dispanse (nit)       Officer     Officer     Maximale dispanse (nit)       Officer     Officer     Maximale dispanse (nit)       Officer     Officer     Maximale dispanse (nit)       Officer     Officer     Maximale dispanse (nit)       Officer     Officer     Maximale dispanse (nit)       Officer     Officer     Maximale dispanse (nit)       Officer     Officer     Officer       Officer     Officer     Officer       Officer     Officer     Officer       Officer     Officer     Officer                                                                                                    |

Je hebt je schip al gekoppeld aan je account toen je een account maakte. Indien je toen de basisgegevens bij het vaartuig hebt ingevuld, dien je nu enkel het volgende in te vullen:

## Startdatum Einddatum

De geldigheidsperiode kan men instellen via enkel snelle keuzes (één jaar, half jaar, kwartaal, maand, week). Hierbij dient men enkel de startdatum in te vullen. Daarnaast heeft men eveneens de mogelijkheid om een specifieke startdatum en einddatum invullen.

Indien de basisgegevens niet (volledig) zijn ingevuld, kan de gebruiker dit nog steeds doen bij het initiëren van de aankoop het VisuRIS-scherm. Volgende gegevens, van het vaartuig, zijn benodigd voor een aankoop:

Immatriculatie-of registratienummer (de immatriculatie wordt vervangen door een registratie)

Naam vaartuig Type vaartuig Lengte Max. snelheid Aanduiding of de koper al dan niet de eigenaar is MMSI: optioneel Breedte Max. diepgang Max. hoogte Vermogen

Ben je klaar, klik dan op bestel nu (rode pijl)

|          |                         | Aankoop waterwegenve                                                                                                    | rgunni                               | ng     |                                   |                        |
|----------|-------------------------|----------------------------------------------------------------------------------------------------|--------------------------------------|--------|-----------------------------------|------------------------|
| ¥.       | De Vla<br>Waterv        | amse<br><b>×eg</b> ™                                                                                                    | Zoek in winkel                       |        | ZOEK                              |                        |
|          |                         | Home Nieuwe producten Contact                                                                                                    |                                      |        |                                   |                        |
|          |                         | Winkelwagen                                                                                                    |                                      |        |                                   |                        |
| Verwijde | er Afbeelding           | Product(en)                                                                                                    | Prijs                                | Aantal | Totaal                            |                        |
|          | Ver goming)<br>verteeno | Waterwegenvergunning<br>Naam stopp. Nesse Pive<br>Han W. J. July 2221-1012<br>Breeding 3.5<br>Maximale snehed 20<br>Stantastum: 2011/2019. Enedistum: 2005/2020 | €155,10 incl. BTW                    | 1      | €155,10 incl. BTW                 |                        |
|          |                         |                                                                                                    | Winkelwagen bijwerk                  | en V   | ferder winkelen                   |                        |
|          |                         |                                                                                                    |                                      |        |                                   |                        |
|          |                         |                                                                                                    | Published                            |        | 6455 40 incl. DTM                 |                        |
|          |                         |                                                                                                    | Verzending:<br>Belasting:<br>Totaal: |        | Niet vereist<br>€26,92<br>€155,10 |                        |
|          |                         |                                                                                                    |                                      |        |                                   | De Vlaamse<br>Waterweg |
|          |                         |                                                                                                    |                                      |        |                                   | 26                     |

Na bevestiging wordt vervolgens de webshop geopend en dient de gebruiker de gebruikelijke weg te volgen voor de aankoop (bevestiging van goederen, factuurgegevens, betaalgegevens, enz.).

Bij dit scenario wordt er gecontroleerd of er geen waterwegenvergunning reeds aangekocht is voor de betreffende periode. Deze controle wordt enkel uitgevoerd bij dit scenario aangezien er hierbij geen privacy issue is, bij de andere scenario's is dit wel het geval.

## AANKOOP WATERWEGVERGUNNING

## Scenario 2

- Je bent eigenaar van een vaartuig. Dit vaartuig is NIET gekoppeld aan je VisuRIS-account
- Je bent gebruiker

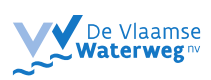

|   | Aankoop waterwegenvergunning                                                                                                    |                                                    |                                                         |  |  |  |  |
|---|----------------------------------------------------------------------------------------------------|----------------------------------------------------|---------------------------------------------------------|--|--|--|--|
|   | VLANKERINIS Co Vlasmor Wastrong                                                                                                    |                                                    | Een probleem melden / Contacterr ons / NL -<br>Zoeken Q |  |  |  |  |
| × | Actueel Waterweg Diensten Over RIS                                                                                                    | Mijn RIS DEV DEV!!!                                | 🔺 Ann-Sofie Pauwelyn   0                                |  |  |  |  |
|   | MINI ACCOUNT MINI SCHEIPA<br>Derdienn Minis Scheimezaderechter<br>Nating lipten<br>Aberonemeten<br>Konflacter<br>Netflacter insellingen<br>Mini ORGANISATE | MIN REZEN<br>Mijn resinzages                       |                                                         |  |  |  |  |
|   | Facturatie email                                                                                                    | annsofie.pauwelyn+ris@gmail.com                    |                                                         |  |  |  |  |
|   | GSM nummer (primair)                                                                                                    | 0490000999 🔁<br>Bevestigingscode opnieuw versturen |                                                         |  |  |  |  |
|   | GSM nummer (secundair)                                                                                                    |                                                    |                                                         |  |  |  |  |
|   | Straat en huisnummer<br>Postcode                                                                                                    | Koning Albert II laan 20<br>1000                   |                                                         |  |  |  |  |
|   | Gemeente                                                                                                    | Brussel                                            |                                                         |  |  |  |  |
|   | Land                                                                                                    | België                                             |                                                         |  |  |  |  |
|   | Organisatie                                                                                                    | Geen organisatie geregistreerd                     |                                                         |  |  |  |  |
|   | Bewerken Wijzig e-mail Verwijder account Organisatie Pro                                                                                                   | fielen                                             |                                                         |  |  |  |  |
|   | Schepen                                                                                                    |                                                    |                                                         |  |  |  |  |
|   | Mailing lijsten Abonnementen Notificaties Notificatie instellinge                                                                                          | n                                                  |                                                         |  |  |  |  |
|   |                                                                                                    |                                                    |                                                         |  |  |  |  |

Je kan bovenaan via MIJN RIS naar mijn waterwegenvergunningen gaan

| ,                                                                 | Aankoop waterwege                                                                                                    | envergunning                |  |
|-------------------------------------------------------------------|----------------------------------------------------------------------------------------------------|-----------------------------|--|
| VISU                                                              | KIS                                                                                                    | Zodan Q                     |  |
| Actors<br>Kapana kala<br>Naan solay-                              | vezativnej Ukradali Unit kaj rivji koj<br>r<br>Type scho<br>                                                                                                    | uan uere: Annood (suweyn) V |  |
| Gelere minim<br>Immar (calacter<br>Dri                            | Effi van ordenstaande identificatienumene in te vallen                                                                                                    |                             |  |
| Lengte Inite<br>Lengte Inite<br>Macrimale andhi                   | Bredde Ini Mauin<br>d Ian/Jak Vernages Koti Piauri                                                                                                    | ale horge (m)               |  |
| O 1.8ar O1<br>Geleg von<br>1477220<br>□ Bern vars.<br>□ Rennering | af faar O Koertaal O Heard O Week & Anappest<br>Colog to te in mite<br>Colog to te in mite<br>Colog to te in mite<br>Colog to te in mite<br>Colog to te in mite |                             |  |
| Physiced, BTM<br>Physiced, BTM<br>Beckel FR                       |                                                                                                    | Annuleren                   |  |

Zoals reeds aangehaald, geldt dit scenario niet-eigenaars van een vaartuig, als voor gebruikers die een vaartuig bezitten, maar die dit nog niet hebben kunnen koppelen aan hun VisuRIS-account.

Deze gebruikers moeten via de VisuRIS portal de waterwegenvergunning aankopen. Volgende velden dienen verplicht ingevuld te worden:

**Immatriculatie- of registratienummer** of een ander identificatienummer dat je op het scherm kunt zien.

Naam vaartuig Type vaartuig Lengte Max. snelheid Aanduiding of de koper al dan niet de eigenaar is MMSI: optioneel Breedte Max. diepgang Max. hoogte Vermogen Het systeem controleert de ingevulde gegevens niet tijdens deze registratie, zodat het aankoopproces heel laagdrempelig is. Het systeem zal dus ook niet controleren of dit vaartuig eigendom is van een andere persoon, noch dat er reeds een waterwegenvergunning aanwezig is voor dit vaartuig.

De aankoop wordt geregistreerd in de webshop én wordt toegevoegd bij het accountoverzicht van de VisuRIS-gebruiker.

Indien de gebruiker heeft aangeduid eigenaar te zijn van het vaartuig, wordt er automatisch een aanvraag aangemaakt om het eigenaarschap te claimen.

|                   | Aar                                       | nkoop wat                       | erwegenve             | ergunning                |   |
|-------------------|-------------------------------------------|---------------------------------|-----------------------|--------------------------|---|
|                   |                                           |                                 | L                     | Zoden Q                  |   |
|                   | Actueel Waterweg                          | Diensten Over RIS Mij           | n RIS DEV DEV!!!      | 🛦 Ann-Sofie Pauwelyn   0 | * |
|                   | Gerevens vaartuie                         |                                 |                       |                          |   |
|                   | naam schip+<br>Red Lady                   | type schip<br>Pleziervaartuig   | •                     |                          |   |
|                   | Gelieve minimaal één van onderstaande ide | entificatienummers in te vullen |                       |                          |   |
|                   | Immatriculationummer                      | HIN 000111222333                | ERN                   |                          |   |
|                   | EN                                        | MMSI                            |                       |                          |   |
|                   | Anna france                               |                                 |                       |                          |   |
|                   | lengte (m)+                               | breedte (m)                     | maximale hoogte (m)   |                          |   |
|                   | 10                                        | 3                               | 2                     |                          |   |
|                   | maximale snelheid lkm/sl+<br>9            | Vermogen (kW)                   | Maximale diepgang (m) |                          |   |
|                   | Periode                                   |                                 |                       |                          |   |
|                   | O 1 Jaar O Half Jaar O Kwartaal O         | Maand O Week      Aangepast     |                       |                          |   |
|                   | Geldig vane                               | geidig tot en met+              | 10                    |                          |   |
|                   |                                           |                                 |                       |                          |   |
| $\longrightarrow$ | Eigen vaartuig                            |                                 |                       |                          |   |
|                   | Prijs lexcl. BTWI                         | € 56,67                         |                       |                          |   |
|                   | Prijs lincl. BTWI                         | € 68,57                         |                       |                          |   |
|                   | Bestel nu                                 |                                 |                       | Annuleren                |   |

Je kan ook herinnering voor verlenging aanvinken. Dan krijg je email wanneer het bijna tijd is.

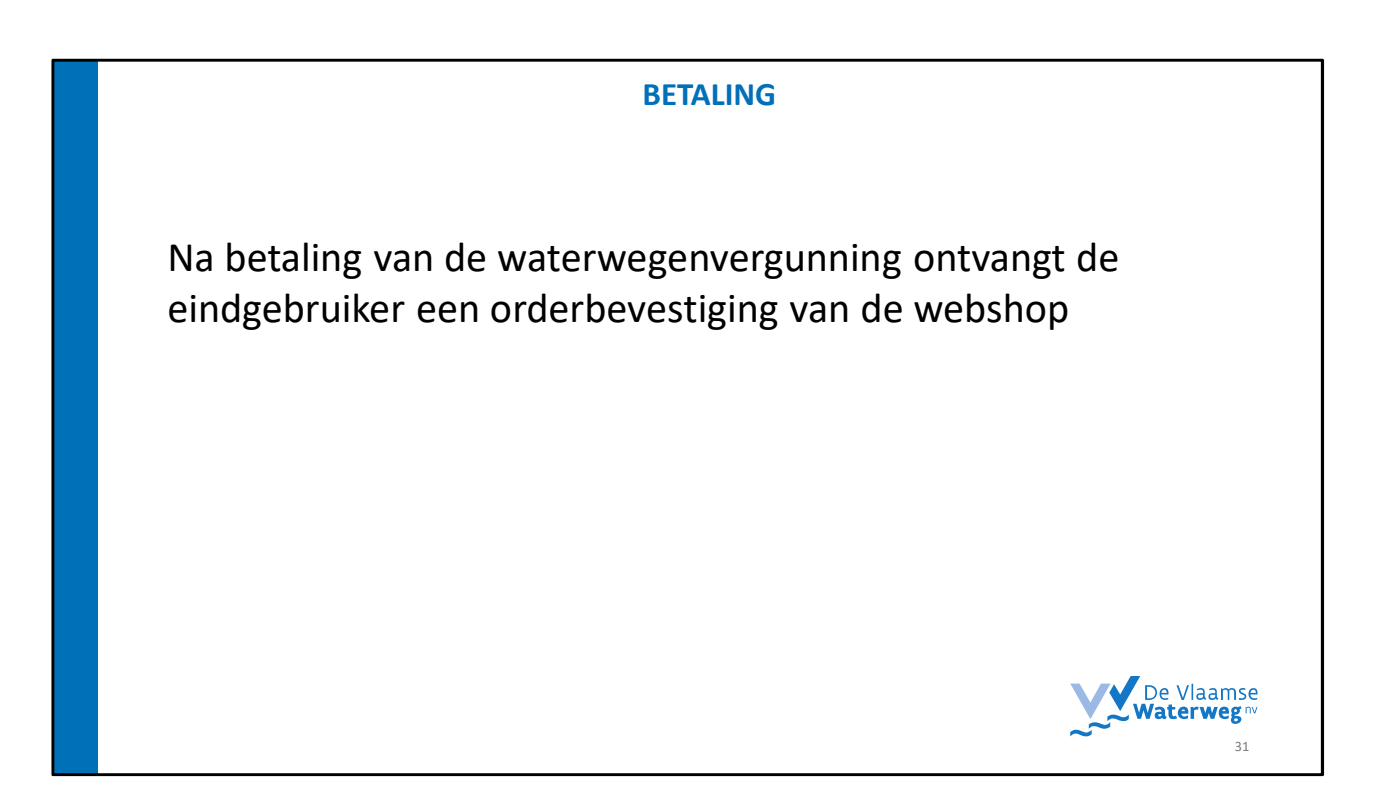

Na betaling van de waterwegenvergunning ontvangt de eindgebruiker een orderbevestiging van de webshop.

|                                                                                            | waterwe                                                                                                    | genvergunning                                                                                                    |                                |
|--------------------------------------------------------------------------------------------|----------------------------------------------------------------------------------------------------|----------------------------------------------------------------------------------------------------|--------------------------------|
| Vis                                                                                        | Nbe / De Vilaense Watrweg                                                                                                    | Fen problem n<br>Zoelen                                                                                                    | melden / Contacteer ons / NL - |
| Ater<br>Milit A<br>Pedr<br>Hall<br>Abo<br>Heep<br>Here<br>Here                             | ueet Waterweg Densten Over RS<br>ACCOUNT MEIN SOERTRN<br>liefen MEIN SOERTRN<br>ing Igsan<br>menereten<br>facter kraalingen<br>SRAMSATE | Mijn RIS DEV DEV!!!<br>Mijn REEEN HIN VIA<br>Mijn resintages                                                                                                    | Ann-Solie Pauweign   0         |
| Facturate<br>Telifoonn<br>GSH num<br>Straat en<br>Postode<br>Gemente<br>Land<br>Organisati | enal<br>ummer<br>er (primali)<br>hulsrummer<br>e                                                                                        | annsofie pauwelyn-risigemali.com<br>040000099 O<br>Beestigepooli oprieuw versturen<br>Koning Albert II kan 20<br>1000<br>Brosel<br>België<br>Geen organisatie geregistreerd |                                |
| Bonnelon<br>Botogen<br>Hening by                                                           | Wijdg e-mail Verwijder accourt Organisate Droffel                                                                                       |                                                                                                    |                                |

Je kan bovenaan via MIJN RIS naar mijn waterwegenvergunningen om je overzicht te bekijken

|   | VLAANDERENLbe / De Vlaams       | e Waterweg                             |                      |                                     | Een pro                       | obleem melden / Contacteer ons / NL | · |    |
|---|---------------------------------|----------------------------------------|----------------------|-------------------------------------|-------------------------------|-------------------------------------|---|----|
|   | VISURIS                         | Visu <b>RIS</b>                        |                      |                                     | Zoeken Q                      |                                     |   |    |
|   | Waterweg*                       |                                        |                      |                                     |                               |                                     | 5 |    |
|   | Actueel Waterv                  | weg Diensten                           | Over RIS             | Mijn RIS DEV DEV!!!                 |                               | 🛔 RIS Operator   0                  |   | *  |
|   | VAARWEGENVER                    | GUNNINGEN                              |                      |                                     |                               |                                     |   |    |
|   | Een waterwegenvergunning k      | kan aangekocht, worden                 | vanuit. 'Mijn Schepe | an', zie mijn schepen, maar kan tew | ens aangekocht wore           | den via onderstaande knop 'Aankoop  |   |    |
|   | Waterwegenvergunning'.          | ,                                      |                      |                                     | Ŭ                             |                                     |   |    |
|   | Filters                         | Galdia X Ta batalar                    |                      |                                     |                               |                                     |   |    |
|   | Status                          | Nummer                                 | Naam Schip           | Geldig Van                          | Geldig Tot                    | Status                              |   |    |
|   | Geannuleerd                     | Y2901867                               | RosaBella            | 29/10/2019                          | 28/10/2020                    | Geldig                              |   |    |
|   | Te Retalen                      | 2222                                   | TEST                 | 14/11/2019                          | 13/11/2020                    | Te betalen                          |   |    |
|   | Wis Filters                     |                                        |                      |                                     |                               | Toevoegen                           |   |    |
|   |                                 |                                        |                      |                                     |                               |                                     | _ |    |
|   | Nuttige links                   | Populair                               |                      | RIS HASSELT                         |                               | RIS EVERGEM                         |   |    |
|   | Waterwegen en Zeekanaal         | NV > Link 2                            |                      | 3500 Hasselt                        |                               | 9030 Mariakerke                     |   |    |
|   | > SIGGIS                        | > Link 4                               |                      | O Dourte herekene                   |                               | Poute barekenen (2                  |   |    |
|   |                                 | > <u>Contact</u>                       |                      | <ul> <li>KMULE_DELEMENT</li> </ul>  |                               | V Route Detekenen G                 |   |    |
|   | NDE   KDC   SVL   ALSIC         |                                        |                      |                                     |                               |                                     |   |    |
|   |                                 |                                        |                      |                                     |                               |                                     |   |    |
|   | Vlaanderen<br>verbeelding werkt | Viaanderen visuris be is een officiële |                      | website van de Vlaamse overheid     | bsite van de Vlaamse overheid |                                     |   |    |
| _ |                                 |                                        |                      |                                     |                               |                                     |   |    |
|   |                                 |                                        |                      |                                     |                               |                                     |   | 33 |
|   |                                 |                                        |                      |                                     |                               |                                     |   |    |

Dan kom je op je overzicht. Je kan bekijken welke vergunningen je al betaald hebt en welke nog niet of welke je geannuleerd hebt.

|          | VLANGGISh.be / Dr Vlaamer Watervorg Een problems moldens / NL -                                                                                                    |  |
|----------|----------------------------------------------------------------------------------------------------|--|
| ~        |                                                                                                    |  |
| *        | Actueel Waterweg Dienstan Over Ris Mijn Ris DEV DEV!!!                                                                                                    |  |
|          | VAARWEGENVERGUNNINGEN                                                                                                    |  |
|          | Een waterwegenvergunning kan aangekocht worden vanuit 'Hijn Schepen', zie mijn schepen, maar kan tevens aangekocht worden via onderstaande knop 'Aankoop                                                                                                    |  |
|          | Waterwegervergunning:                                                                                                    |  |
|          | Filters Geldig X Te betalen X                                                                                                    |  |
|          | Status Nummer Naam Schip Geldig Van Geldig Tot Status                                                                                                    |  |
|          | Codeg Code Carlos Constantis Carlos Code Carlos Code Carlos Code Carlos Code Carlos Carlos Code Carlos Carlos Carl |  |
|          | Ordernammer Celdy Celdy Celds                                                                                                    |  |
|          | Geldig van 23/70/209 immetticulacienummer<br>Geldie tot 24/70/2020 ERN 2201887                                                                                                    |  |
|          | Over States                                                                                                    |  |
|          | 2222 15/11/2019 13/11/2020 Te betalen                                                                                                    |  |
| *        | N 4 1 > N anni):2 ani                                                                                                    |  |
| *        | Tortengen                                                                                                    |  |
|          |                                                                                                    |  |
| A        |                                                                                                    |  |
| <u> </u> | Nuttige links Populair RIS NASSELT RIS EVERGEN                                                                                                    |  |
| <u>^</u> | Nutzige links         Populair         RIS HASSELT         RIS EVERCEM           > Da Visanne Waterwag nv         > VITS-Schebt         I Howenstraat 44         Repared 1           > Waterwagen en Zeekanaal MV         > Link 2         3500 Honselt         9030 Manakerine                                                                                                    |  |

Je kan het openklikken en dan heb je meer info over je vergunning. Je kan ook de factuur openen (rode cirkel).

Betaling via webshop zoals nu al het geval is

Eens een waterwegenvergunning is aangekocht, wordt deze vergunning zichtbaar gemaakt bij de accountgegevens van de VisuRIS-gebruiker onder 'Mijn RIS'. De gebruiker ziet hierbij de volgende zaken: Startdatum van de vergunning Einddatum van de vergunning Kostprijs van de vergunning QR-code, die tevens vergroot kan worden Aankoopdatum Link naar factuur/kredietnota

De gebruiker krijgt ook een overzicht te zien van reeds vervallen waterwegenvergunningen.

Vanuit dit overzicht heeft een gebruiker de mogelijkheid om een nieuwe of een

eerste aankoop van een Waterwegenvergunning te doen.

|                      |                                            | OR code                     |              |                                     |  |   |  |
|----------------------|--------------------------------------------|-----------------------------|--------------|-------------------------------------|--|---|--|
|                      |                                            |                             |              |                                     |  | _ |  |
|                      |                                            |                             |              |                                     |  |   |  |
|                      |                                            |                             |              |                                     |  |   |  |
| M AAN/PEDEN be       | Maamoo Watersam                            |                             | Fan or       | roblem melden / Fontarteer oor / NL |  |   |  |
|                      |                                            |                             | cci p        |                                     |  |   |  |
| VisuR                | S                                          |                             | Zoek         | Zoeken 🔍 💦                          |  |   |  |
| <br>Water            | weg ~                                      |                             |              | 16                                  |  |   |  |
| Actueel              | Waterweg Diensten                          | Over RIS Mijn RIS D         | ev dev!!!    | 🛔 RIS Operator   0                  |  |   |  |
|                      |                                            |                             |              |                                     |  |   |  |
| WATERWEGE            | WATERWEGENVERGUNNING: ROSABELLA - Y2901867 |                             |              |                                     |  |   |  |
| Waterwegenvergunning |                                            | Pleziervaartuig             |              |                                     |  |   |  |
| Ordernummer          |                                            | Naam schip                  | RosaBella    |                                     |  |   |  |
| Status               | Geldig                                     | Immatriculationummer        |              |                                     |  |   |  |
| Geldig van           | 29/10/2019                                 | EDN                         | V2001867     |                                     |  |   |  |
| Georg Coc            | £ 202.07                                   | Afmetingen                  | 120000       |                                     |  |   |  |
| Driis (evel BTM)     | € 350.47                                   | Lengte                      | 11,00 m      |                                     |  |   |  |
| Aangemaakt op        | 29/10/2019 15:20                           | Breedte                     | 3,60 m       |                                     |  |   |  |
|                      |                                            | Maximale snelheid<br>(km/u) | 60 km/u      |                                     |  |   |  |
|                      |                                            | Maximale diepgang           | 0.90 m       |                                     |  |   |  |
|                      |                                            | Maximale hoogte             | 2,40 m       |                                     |  |   |  |
|                      |                                            | Vermogen                    |              |                                     |  |   |  |
|                      |                                            | Vis                         | U <b>RIS</b> |                                     |  |   |  |
|                      |                                            |                             |              |                                     |  |   |  |
| Afdrukken            |                                            |                             |              |                                     |  |   |  |

Er wordt een print-out voorzien zodat een VisuRIS-gebruiker <u>het betaalbewijs van de</u> <u>waterwegenergunning</u> kan afdrukken, voorzien van een QR-code. Deze afdruk bevat volgende informatie:

Logo De Vlaamse Waterweg nv

Tijdstip van de afdruk

Naam van het vaartuig

Immatriculatie- of registratienummer van het vaartuig

Geldigheidsperiode van de waterwegenvergunning

Naam van de aankoper

Ordernummer

Nadat de gebruiker de waterwegenvergunning heeft betaald, wordt een e-mail verstuurd met een link naar de pagina in VisuRIS waar het waterwegenvignet (en deze print-out) te vinden is.

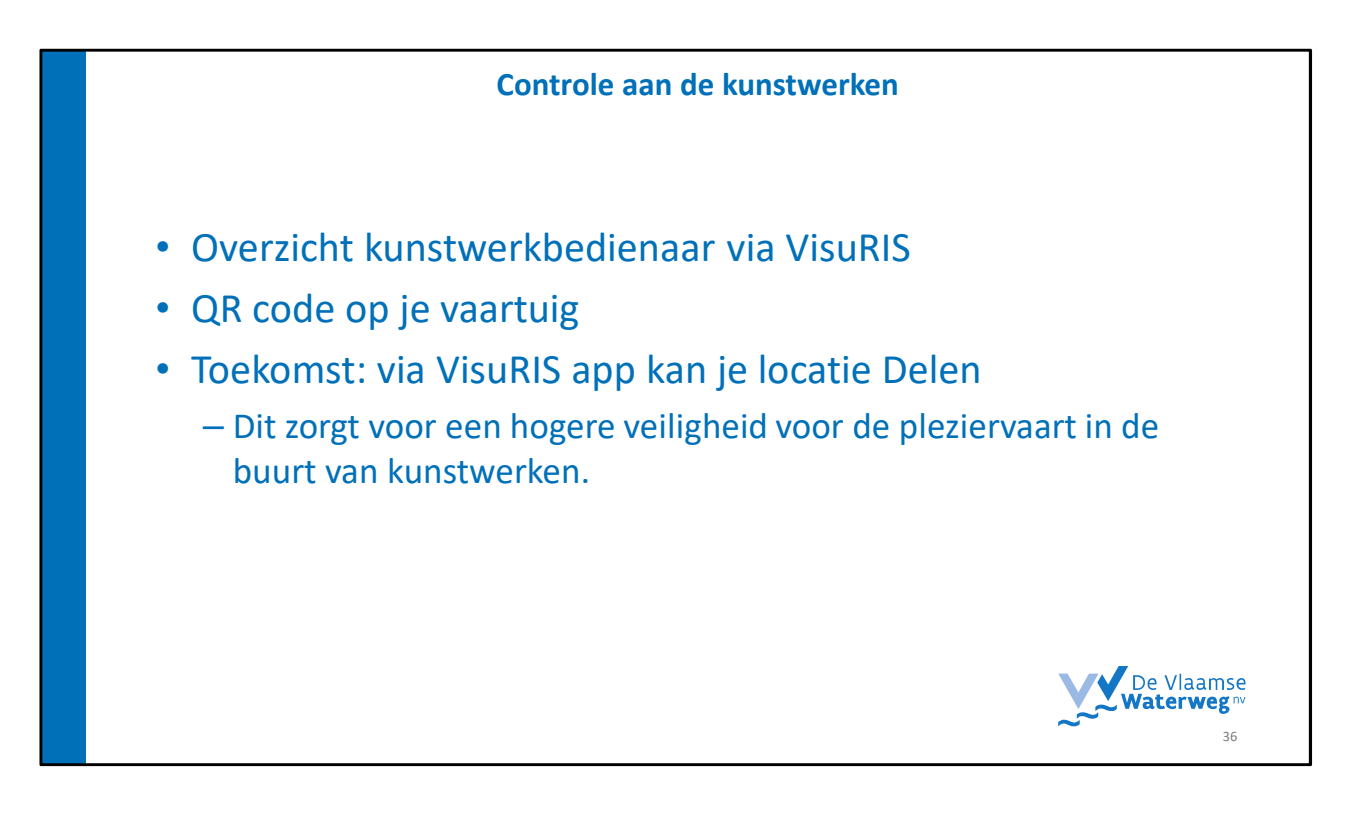

de QR code zichtbaar aan het raam te leggen/hangen voor efficiëntere controle